### Tutorial - "Termo de responsabilidade - Coordenação e Gestão de Conteúdo"

Acesse o SIPAC e siga as instruções abaixo:

SIPAC > Protocolo > Documentos > Cadastrar documento > Tipo de documento > TERMO DE RESPONSABILIDADE - COORDENAÇÃO E GESTÃO DE CONTEÚDO (SITES INSTITUCIONAIS) - CÓD. 073.4

#### Etapa 1 - Dados gerais

Após preencher os campos iniciais, clique em "carregar modelo" e confirme em "ok". Será carregado o formulário para que preencha com as informações necessárias.

| 0                                                                                                 | R                                                                                                    |                                                                                                    |                                                                        | ۲                           |                                         |
|---------------------------------------------------------------------------------------------------|----------------------------------------------------------------------------------------------------|----------------------------------------------------------------------------------------------------|------------------------------------------------------------------------|-----------------------------|-----------------------------------------|
| Dados Gerais                                                                                      | Documentos Anexados                                                                                                    | Interessados                                                                                                    | Movimentação Inicial                                                   | Confirmação                 | Comprovante                             |
| a funcionalidade per<br>sumento, informe os<br>a documentos digita<br>trônico.<br>Esta c<br>Cliqu | mite o registro de documento a<br>dados abaixo e selecione a opçá<br>sis, o sistema só permite o anexo<br>operação possui material para aju<br>e <b>aqui</b> para acessar o(a) Manua | vulso na instituição, isto é<br>ão <b>Continuar &gt;&gt;</b> .<br>o de arquivos cujo formato<br>uda ao usuário:<br>I | , informação que não demanda re<br>o seja adotado pelo ePING - Pad     | união e ordenação em proc   | esso. Para cadastrar u<br>le de Governo |
| Τίρο σ                                                                                            | do Documento: * TERMO DE RE                                                                                                    | DADOS DO                                                                                                    | D DOCUMENTO<br>RDENAÇÃO E GESTÃO DE CONTEÚ                             | DO (SITES INSTITUCIONAI     | 5)                                      |
|                                                                                                   | 🔔 Esse tipo de                                                                                                    | e documento exige um mínim                                                                                           | no de 1 assinantes.                                                    |                             | <u>.</u>                                |
| Natureza                                                                                          | do Documento: * RESTRITO                                                                                                    | ~                                                                                                    |                                                                        |                             |                                         |
|                                                                                                   | elas uni                                                                                                    | : cujo teor não deve ser d<br>idades nas quais são trami                                                             | o conhecimento do público em ger<br>itados, interessados e assinantes. | al, sendo acessados apenas  |                                         |
| 1                                                                                                 | Hipótese Legal: 🖈 INFORMAÇÃO                                                                                                    | PESSOAL (Art. 31 da Lei                                                                                              | nº 12.527/2011)                                                        | ~                           |                                         |
| Assu                                                                                              | nto Detalhado: 🖈 SITE INSTITUO                                                                                                    | CIONAL - nome do site                                                                                                |                                                                        |                             | 6                                       |
|                                                                                                   | (1000 caracte                                                                                                    | eres/0 digitados)                                                                                                    |                                                                        |                             | _                                       |
|                                                                                                   | Observações:                                                                                                    |                                                                                                    |                                                                        |                             | 4                                       |
|                                                                                                   | (700 caracter                                                                                                    | res/0 digitados)                                                                                                    |                                                                        |                             |                                         |
| Forma o                                                                                           | lo Documento: 🖈 🔘 Escrever D                                                                                                    | ocumento 🔿 Anexar                                                                                                    | Documento Digital                                                      |                             |                                         |
| CREVER DOCUM                                                                                      | ENTO                                                                                                    |                                                                                                    |                                                                        |                             |                                         |
|                                                                                                   | ing a selection of features and                                                                                                    | pois os mesmos acabam                                                                                                | gerando erros de formatação ao i                                       | imprimir o documento, o ide | al seria copiar apenas                  |
| TENÇÃO: evitar cop<br>texto e realizar a fo                                                       | matação abaixo ou carregar de                                                                                                    | algum modelo existente.                                                                                              |                                                                        |                             |                                         |

Atenção: todas as pessoas que constarem no Termo, devem assinar digitalmente o documento.

#### Etapa 2 - Documentos anexados

Não é necessário anexar nenhum documento. Clicar em "continuar"

| PORTAL ADMINISTRAT                            | TIVO > CADASTRAR DOCUMENTO                            | > Anexar Arquivos                          |                       |                               |                       |
|-----------------------------------------------|-------------------------------------------------------|--------------------------------------------|-----------------------|-------------------------------|-----------------------|
| 0                                             |                                                       |                                            |                       | ۲                             |                       |
| Dados Gerais                                  | Documentos Anexados                                   | Interessados Movim                         | ientaçao Inicial      | Confirmaçao                   | Comprovante           |
| Neste passo poderão s<br>sessão de cadastrame | ser anexados arquivos ao docume<br>into de documento. | ento que está sendo cadastrado. Na pa      | rte inferior da págin | a serão mostrados os arquivos | incluídos durante sua |
|                                               |                                                       | Dados do Arquivo a Ser                     | Anexado               |                               |                       |
|                                               | Nome do Arquivo: 🖈                                    |                                            |                       |                               |                       |
|                                               | Descrição: \star                                      |                                            |                       |                               |                       |
|                                               | (4000 (                                               | caracteres/0 digitados)                    |                       |                               |                       |
|                                               | Arquivo: * Escolh                                     | er arquivo Nenhum arquivo escolhido        | (Formatos de A        | rquivos Permitidos)           |                       |
|                                               |                                                       | Anexar                                     |                       |                               |                       |
|                                               |                                                       | 🔍: Visualizar Arquivo 🛛 🔞: Exc             | luir Documento        |                               |                       |
|                                               |                                                       | ARQUIVOS ANEXADOS AO DO                    | CUMENTO               |                               |                       |
| Nome do Arquivo                               |                                                       | Descrição                                  | da                    | Arquivo                       |                       |
|                                               |                                                       | Voltar Cancelar Cont                       | inuar >>              |                               |                       |
|                                               |                                                       | * Campos de preenchimento obrigatório      | ).                    |                               |                       |
|                                               |                                                       | Portal Administrativ                       | 10                    |                               |                       |
|                                               | SIPAC   Coordenadoria de Tecr                         | nologia da Informação -     Copyright © 20 | 05-2022 - UNILA - pre | eto1.unila.sig1 - vSNAPSHOT   |                       |

# Etapa 3 - Interessados

Preencher com suas informações e clicar em "inserir". Após, clique em "continuar".

| PORTAL ADM                                                                     | INISTRATIVO > CADASTRAR DOCUMENTO                                                                                                    | > INFORMAR INTERESSADO                                                                                                    | NO DOCUMENTO                                                                                                    |                                                                |             |  |
|--------------------------------------------------------------------------------|----------------------------------------------------------------------------------------------------|----------------------------------------------------------------------------------------------------|----------------------------------------------------------------------------------------------------|----------------------------------------------------------------|-------------|--|
| Dados Ge                                                                       | rais Documentos Anexados                                                                                                    | Interessados                                                                                                    | Movimentação Inicial                                                                                                    | Confirmação                                                    | Comprovante |  |
| Neste passo p<br>Servic<br>Aluno<br>Credo<br>Unida<br>Outro<br>Após inserir to | oodem ser informados os interessados no<br>lor: Servidores da Universidade, onde s<br>: Alunos que serão identificados pela ma<br>r: Pessoas físicas ou Jurídicas que são ir<br>de: Uma unidade da instituição;<br>s: Público Externo, órgãos internacionai:<br>odos os interessados desejados, prossig | este documento. Os interessa<br>erão identificados pela matríc<br>trícula;<br>iteressados no documento;<br>s ou qualquer outro interessa<br>a o cadastro do documento se | dos podem ser das seguintes<br>ula SIAPE (Sem o dígito verifi<br>do que não se adeque aos cit:<br>elecionando a opção <b>"Continu</b> | categorias:<br>icador);<br>ados acima.<br><b>uar &gt;&gt;"</b> |             |  |
|                                                                                |                                                                                                    | DADOS DO INTERESS                                                                                                    | ado a Ser Inserido                                                                                                    |                                                                |             |  |
|                                                                                | Categoria: 🔘                                                                                                    | Servidor O Aluno O                                                                                                    | Credor O Unidade                                                                                                    | Outros                                                         |             |  |
|                                                                                | Servidor                                                                                                    |                                                                                                    |                                                                                                    |                                                                |             |  |
|                                                                                | Servidor: \star                                                                                                    |                                                                                                    |                                                                                                    |                                                                |             |  |
|                                                                                | Notificar Interessado: 🖈 🖲 Sim 🤇                                                                                                    | Não                                                                                                    |                                                                                                    |                                                                |             |  |
|                                                                                | E-mail: 🖈                                                                                                    |                                                                                                    |                                                                                                    |                                                                |             |  |
|                                                                                |                                                                                                    | In                                                                                                    | serir                                                                                                    |                                                                |             |  |
|                                                                                |                                                                                                    | Campos de preenchiment                                                                                                    | o obrigatório.                                                                                                    |                                                                |             |  |
|                                                                                |                                                                                                    | <u>ख</u> िः Exclui                                                                                                    | r Interessado                                                                                                    |                                                                |             |  |
|                                                                                |                                                                                                    | INTERESSADOS INSERI                                                                                                    | DOS NO DOCUMENTO (O)                                                                                                    |                                                                |             |  |
|                                                                                | I                                                                                                    | dentificador Nome                                                                                                    | E-mail                                                                                                    |                                                                | Тіро        |  |
|                                                                                |                                                                                                    | Nenhum Inter                                                                                                    | essado Inserido.                                                                                                    |                                                                |             |  |
|                                                                                |                                                                                                    | << Voltar Cance                                                                                                    | elar Continuar >>                                                                                                    |                                                                |             |  |
|                                                                                |                                                                                                    | Portal Adı                                                                                                    | ninistrativo                                                                                                    |                                                                |             |  |
|                                                                                | SIPAC   Coordenadoria de Te                                                                                                    | cnologia da Informação -     Cop                                                                                                    | oyright © 2005-2022 - UNILA - p                                                                                                    | reto1.unila.sig1 - vSNAPS                                      | бнот        |  |

# Etapa 4 - Movimentação inicial

No campo origem interna, manter selecionada a opção "própria unidade".

No campo "unidade de destino", digite "Divisão de Comunicação Digital" e, após, clique em "continuar".

| •                  |                                 |                                                                                                    | •                                                                                                    |                                                                                                    | $\bigcirc$  |
|--------------------|---------------------------------|----------------------------------------------------------------------------------------------------|----------------------------------------------------------------------------------------------------|----------------------------------------------------------------------------------------------------|-------------|
| Dados Gerais       | Documentos Anexados             | Interessados                                                                                                    | Movimentação Inicial                                                                                                    | Confirmação                                                                                                    | Comprovante |
| sse passo devem se | r informados os dados da movime | ntação inicial do docume                                                                                                    | nto.                                                                                                    |                                                                                                    |             |
|                    |                                 | MOVIMENT                                                                                                    | TAÇÃO INICIAL                                                                                                    |                                                                                                    |             |
|                    | Origem I                        | nterna: 🐐 🔿 Outra Uni                                                                                                    | idade 💿 Própria Unidade                                                                                                    |                                                                                                    |             |
| ados da Movime     | NTAÇÃO                          |                                                                                                    |                                                                                                    |                                                                                                    |             |
|                    | Unidade de Origem: DIVISÃ       | Ó DE COMUNICAÇÃO DI                                                                                                    | GITAL (10.01.05.24.07)                                                                                                    |                                                                                                    |             |
|                    | 4                               | SECRETAF     SECRETAF     SECRETAF     SECRETAF     SECRETAF     SECRETAF     SECRETAF     SECRETAF     SUICACE-REIT     UNICADES AC     SECRETAF     DIVISÃO DE APO | RIA DE APOIO CIENTÍFICO E TECN<br>RIA DE COMUNICAÇÃO SOCIAL (1<br>TAMENTO DE COMUNICAÇÃO INS<br>TAMENTO DE COMUNICAÇÃO INS<br>DE COMUNICAÇÃO DIGITAL (10<br>DE AUDIOVISUAL (10.01.05.24.08)<br>RIA DE IMPLANTAÇÃO DO CAMPU<br>ORIA (10.01.05.01)<br>CADÊMICAS (10.01.06)<br>DIO ÁS COMISSÕES INSTITUCION/ | OLÓGICO (10.01.05.25)<br>0.01.05.24)<br>TITUCIONAL (10.01.05.24.01)<br>ERNA (10.01.05.24.06)<br>01.05.24.07)<br>S (10.01.05.27) |             |
| Tempo Esperado     | o na Unidade de Destino:        | _ (Em Dias)<br>m 💿 Não                                                                                                    |                                                                                                    |                                                                                                    |             |
| INFORMAR DESP      | РАСНО                           |                                                                                                    |                                                                                                    |                                                                                                    |             |
|                    |                                 | << Voltar Can                                                                                                    | celar Continuar >>                                                                                                    |                                                                                                    |             |
|                    |                                 |                                                                                                    |                                                                                                    |                                                                                                    |             |
|                    |                                 | * Campos de preenchimer                                                                                                    | nto obrigatório.                                                                                                    |                                                                                                    |             |

### Etapa 5 - Confirmação

Confira todas as informações cadastradas e clique em "confirmar".

| A                                         |                                 |                                           | <b>F</b>                 |                        |                    |
|-------------------------------------------|---------------------------------|-------------------------------------------|--------------------------|------------------------|--------------------|
| Dados Cerais                              |                                 | Interescados                              | Movimentação Inicial     | Confirmação            | Comprovento        |
| Dados Gerais                              | Documentos Anexados             | Interessados                              | Movimentação Iniciai     | Contrinação            | Comprovante        |
| onfira todos os dados                     | do documento abaixo antes de co | onfirmar o cadastro.                      |                          |                        |                    |
|                                           |                                 | DADOS DO                                  | DOCUMENTO                |                        |                    |
| Origem o                                  | io Documento: Interno           |                                           |                          |                        |                    |
| Tipo d                                    | Io Documento: TERMO DE RESE     | PONSABILIDADE - COORE                     | DENAÇÃO E GESTÃO DE CONT | EÚDO (SITES INSTITUCIO | NAIS) - CÓD. 073.4 |
| Accu                                      | Subtipo:                        |                                           | INFILLCIONAL             |                        |                    |
| Natureza                                  | lo Documento: PESTRITO          | PONSABILIDADE - SITE I                    | STITUCIONAL              |                        |                    |
| Hatareza                                  | lipótese Legal: Informação Pess | soal (Art. 31 da Lei nº 12                | .527/2011)               |                        |                    |
| Ur                                        | idade Origem: DICG (10.01.05    | .24.07)                                   |                          |                        |                    |
| Data d                                    | io Documento: 22/10/2022        |                                           |                          |                        |                    |
|                                           | Observações:                    |                                           |                          |                        |                    |
| ASSINANTES DO DOG                         | UMENTO                          |                                           |                          |                        |                    |
| Assinante                                 |                                 |                                           | Unidade                  |                        | Situação           |
| ROBERTA ELINE PETRI<br>Matrícula: 1945173 | MORENO                          |                                           | DICG (10.01.05.24.07)    |                        |                    |
|                                           |                                 | Pré-Visuali                               | zar Documento            |                        |                    |
| INTERESSADOS INSE                         | RIDOS AO DOCUMENTO (1)          |                                           |                          |                        |                    |
| Identificado                              | r Nome                          |                                           | E-mail                   |                        | Tipo               |
| 194517                                    | ROBERTA ELINE PETRI MORENO      | )                                         | roberta.moreno@u         | nila.edu.br            | Servidor           |
| DADOS DA MOVIMEN                          | TACÃO                           |                                           | ,<br>                    |                        |                    |
| DADOS DA HIOTIALA                         | Urgente: Não                    |                                           |                          |                        |                    |
| Unida                                     | de de Origem: DIVISÃO DE CO     | MUNICAÇÃO DIGITAL (1)                     | 0.01.05.24.07)           |                        |                    |
| Unida                                     | de de Destino: DIVISÃO DE CO    | MUNICAÇÃO DIGITAL (1                      | 0.01.05.24.07)           |                        |                    |
|                                           |                                 | Confirmar                                 | < Voltar Cancelar        |                        |                    |
|                                           |                                 | Communal                                  | concent                  |                        |                    |
|                                           |                                 | * Campos de preenchimer                   | ito obrigatorio.         |                        |                    |
|                                           |                                 | <ul> <li>Campos de preenchimer</li> </ul> | ito obrigatorio.         |                        |                    |

Ao voltar para a página inicial do SIPAC, confira se possui algum documento pendente de assinatura.

O Termo é encaminhado automaticamente para a unidade de destino após todas as pessoas assinarem digitalmente no sistema.